## **第一步:** 点击专利业务办理系(https://cponline.cnipa.gov.cn/)

| * | *  专利和集成电路布图设计 | 业务办理统一身      | 份认证平台                 |
|---|----------------|--------------|-----------------------|
|   |                |              |                       |
|   |                | 自然人登录 法人登录 什 | 理机构登录                 |
|   |                | 2 代理机构代码     | ٦ <mark>0</mark><br>; |
|   |                | 合 请输入密码      |                       |
|   |                | 立即注册         | 忘记密码                  |
|   |                | -            |                       |

## **第二步:** 首页点击【财政资助登记】。

|         |                                         |                                              |                    |                 |              | ▲ 谷间电话. 010-02330033                                                                                                    |  |
|---------|-----------------------------------------|----------------------------------------------|--------------------|-----------------|--------------|----------------------------------------------------------------------------------------------------|--|
| 首页      | 专利申请                                    | 及手续办理                                        | 专利事务               | 予服务             | 专利缴费服务       | 专利审查信息查询                                                                                                    |  |
| 🚀 通知公告  | ✓ 通知公告                                  |                                              |                    |                 |              |                                                                                                    |  |
| 关于专利证书改 | 版的公告 (第581号                             | )                                            |                    | 2024-05-10      | SKICH V      | *                                                                                                    |  |
| 关于专利业务办 | 理系统移动端版本更                               | 新并开通部分业务功                                    | 能的通知               | 2024-03-15      | Pleis Ext    | 2.75 ENGLIAN BR SCARES                                                                                                    |  |
| 关于专利开放许 | 可业务办理的通知                                |                                              |                    | 2024-01-17      | 和目前公共        | SITUATE<br>STRATE<br>SITUATE<br>SITUATE |  |
| 关于批量著录项 | 目变更业务办理的通                               | 知                                            | 2024-01-17         |                 |              |                                                                                                    |  |
| 关于进入国家阶 | 段的国际申请有关事                               | 项的通知                                         |                    | 2024-01-17      | 😰 帮助文档       |                                                                                                    |  |
| 关于通过国家知 | 识产权局向国际局缴                               | 纳外观设计国际注册                                    | 申请费用的通知            | 2024-01-17      | 系统使用手册       | 2023-01-09                                                                                                    |  |
|         |                                         |                                              |                    |                 | 常见问题解答       | 2023-01-09                                                                                                    |  |
|         | 物动动                                     | \$201+721日                                   | <u>工具下報</u>        | /云1年/云7兆        | 专利复审和无效      | 2023-01-09                                                                                                    |  |
| 专利证书下载  | ¥ ∕ ∕ ∕ ∕ ∕ ∕ ∕ ∕ ∕ ∕ ∕ ∕ ∕ ∕ ∕ ∕ ∕ ∕ ∕ | 法 公司 (本) (本) (本) (本) (本) (本) (本) (本) (本) (本) | <b>三</b><br>专利审查评议 | <b>回</b> 联网证据平台 | 专利合作条约 (PCT) | 2023-01-09                                                                                                    |  |
|         |                                         |                                              | Maria - Missimize  |                 |              |                                                                                                    |  |

**第三步:**打开财政资助登记页面后,点击【提申请】。

| 回 按照建立财政资助<br>出该专利的项目名称。 | 科研项目形成专利的声明制度<br>,编号等信息。对于涉密项目 | 『有关要求, 纳入声明范围的财政』<br>, 可不填写项目名称。每个专利5 | 资助科研项目, 其承担单位或个人;<br>只能声明—项财政资助科研项目信息 | 在提出专利申请后,需在系<br>息,涉及多个项目资助的,f | 《统中填写专利申请号、发明<br>仅声明其主要资金来源的项 | 1名称及产<br>目信息。 |
|--------------------------|--------------------------------|---------------------------------------|---------------------------------------|-------------------------------|-------------------------------|---------------|
| 申请号:                     |                                | 发明创造名称:                               |                                       | 项目类型:                         | 请选择项目类型                       | ~             |
| 项目编号:                    |                                | 项目名称:                                 |                                       | 申请人/专利权人:                     |                               |               |
|                          |                                | <b>赤</b> 海                            | 雷要 把由法                                |                               |                               |               |

**第四步**:填写申请号/专利号、发明创造名称、申请人/专利权人、项 目类型、项目名称、项目编号。注意:申请人/专利权人填写南方医 科大学,勿填写个人。

| 申请号/专  | 利号 请输入申请号/专利号  |
|--------|----------------|
| 发明创造   | 名称 请输入发明创造名称   |
| 申请人/专利 | 权人 请输入申请人/专利权人 |
|        | 填写南方医科大学,勿填写个人 |
| ■ 资助信息 |                |
| 项目     | 类型 请选择项目类型 🗸   |
| 项目     | 名称 请输入项目名称     |
| 项目     | 编号 请输入项目编号     |

项目类型:目前仅列出:国家重点研发计划、国家科技重大专项、

国家自然科学基金、科技创新 2030-重大项目、其他。

- 第五步:完成全部内容填写后,点击【提交】。
- 第六步:跳出提示,点击【同意,继续提交】
- 第七步:完成提交,跳出提交成功的提示后,点击【确认】
- 第八步:截图发至第一发明人留存